# Проблемы с драйверами EA-MG-PGM-CBL при работе с Windows 10 (C-more)

## Windows 10 и драйвер EA-MG-PGM-CBL

### Предыдущие процедуры

Предыдущие процедуры **Procedures Previous** для загрузки корректных драйверов для **MG EA PGM CBL** включали изменение "**Device Installation Settings**" (настройки установки устройства) в PC. C **Windows10** этот параметр стал более строгим, и даже если он настроен не автоматически, загрузку драйвера, он может сделать в любом случае.

Это приводит к тому, что Коуо драйвер **USB-to-Serial Com** порта, который будет заменен последним драйвером **Prolific USB-to-Serial** Com порта версии 3.6.81.357

# Новое оборудование и драйвер Prolific

Начиная с ноября 2012 года, Коуо начал использовать новый чипсет, который работает с настоящим **Prolific** драйвером, который загружает Windows 10 (версия 3.6.81.357), во время создания этих документов. Но, драйвер Коуо версии 3.3.0.1, работает со всеми версиями аппаратного обеспечения.

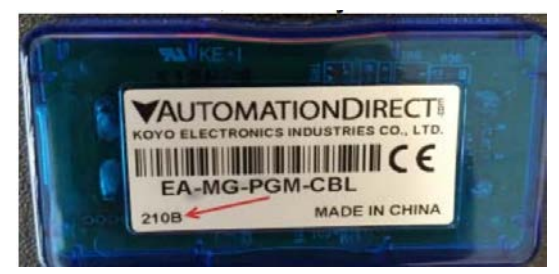

Это код (Date Code) продукта (см. выше):

**2 = 2012**,

10 = октябрь,

B = manufacturing site (производственный участок)

Из кода Date Code вы можете определить ревизию. Ревизия не относится к продукту.

Коуо USB-Serial Com порта (COMx) должен работать со всеми версиями оборудования

- Rev 1 = 210В и ранее

- Rev 2 = 211В и более поздней версии

Prolific USB-to-Serial Com порт должен работать с оборудованием Rev2 без проблем.

Но лучше всего использовать драйвер Koyo USB-Serial, поскольку он работает со всеми известными

версиями оборудования.

# Обозначенная проблема

К сожалению, **Windows 10** будет применять новый **Prolific Driver**, который будет работать только с оборудованием **Rev 2**, с оборудованием **Rev 1** будет работать автоматически.

Когда это произойдет, устройство не будет работать. Следующая процедура, заставит устройства, работать снова и должно будет постоянно отключаться, и повторно подключаться, и перезагружаться.

**Примечание**. Единственный раз, когда он не может быть устойчивым - это когда происходит обновление Windows.

## Получение корректного работающего драйвера

1. Убедитесь, что драйвер коммуникационного порта **Koyo USB-to-Serial Com Port** установлен.

#### **a**. Control Panel> Programs> Programs и Features

| Name                                                                                                    | Publisher                           |
|----------------------------------------------------------------------------------------------------|-------------------------------------|
| <ul> <li>Google Chrome</li> <li>IIS Express Application Compatibility Database for x64</li> <li>IIS Express Application Compatibility Database for x86</li> </ul> | Google Inc.                         |
| Intel® Hardware Accelerated Execution Manager                                                                                                    | Intel Corporation                   |
| an baradi - Hiller - Saturburdi, Additor - Ari - Sa                                                                                                    | Conference on a second state        |
|                                                                                                    | Happy Planteeners (1981             |
| Addings (Springer) - commenting / Solice - And                                                                                                    | - stablingents o a ran .            |
| Koyo USB-Serial Comm Port Driver                                                                                                    | Koyo Electronics Industries co.,Itd |
|                                                                                                    | Nr. AC. X                           |
| Microsoft .NET Framework 4.5 SDK                                                                                                    | Microsoft Corporation               |
| Microsoft NET Framework 4.5.1 Multi-Targeting Pack                                                                                                    | Microsoft Corporation               |
| Microsoft .NET Framework 4.5.1 Multi-Targeting Pack (ENU)                                                                                                    | Microsoft Corporation               |

- 2. Если да, перейдите к шагу 4
- 3. Если он не установлен:
  - а. Загрузите установку драйвера с веб-сайта AutomationDirect:

<u>www.automationdirect.com</u> > Downloads > Tools and Utilities > Drivers > EAMG-PGM-CBL drivers

или

http://ftp.automationdirect.com/pub/EA-MG-PGM-CBL\_drivers.zip

б. Разархивируйте и запустите PL2303\_Koyo\_All-in-One.exe

Или, если у вас есть установленное программное обеспечение **C-more Micro** на вашем PC.

- а. Перейдите в C: \ Program File (x86) \ AutomationDirect \ C-more Micro\USB-драйвер
- б. Запустите PL2303\_Koyo\_All-in-One.exe
- 4. Как только он будет установлен

Примечание: вам нужно будет сделать это для каждого USB-порта в первый раз, когда EA-MGPGM-CBL подключен

а. Подключите EA-MG-PGM-CBL к USB-порту ПК

б. Откройте диспетчер устройств (Device Manager) и развернуть порты Expand Ports (COM и LPT)

5. Если вы видите «Koyo USB-Serial Com Port», то порт должен работать нормально

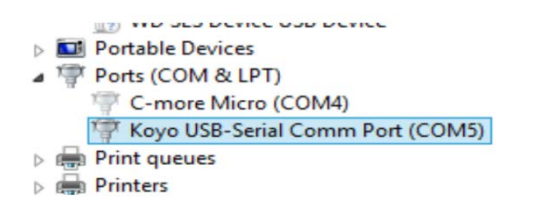

6. Если вы видите что «Prolific USB-to-Serial Com Port» с желтым треугольником

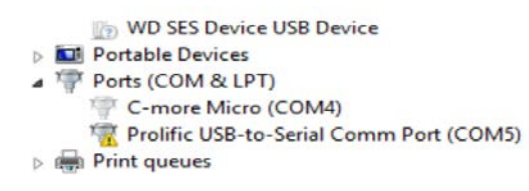

а. Затем щелкните по нему правой кнопкой мыши и выберите «Свойства»

| pens property sheet for the current selection. | Properties                |  |
|------------------------------------------------|---------------------------|--|
| <ul> <li></li></ul>                            | Scan for hardware changes |  |
| Processors                                     | Uninstall                 |  |
| Printers                                       | Disable                   |  |
| Print queues                                   | Update Driver Software    |  |
| Prolific USB-to-Serial Comm Port               | 010                       |  |
| The C-more Micro (COM4)                        |                           |  |
| Ports (COM & LPT)                              |                           |  |

б. Нажмите на Driver Tab

с. Если включен драйвер отката (Roll Back Driver), щелкните его. Если нет перейти к Шагу 6f.

| General          | Port Settings  | Driver      | Details                                                                                         | Events                        |  |
|------------------|----------------|-------------|-------------------------------------------------------------------------------------------------|-------------------------------|--|
| -                | Prolific USB-t | o-Serial (  | Comm Por                                                                                        | t (COM5)                      |  |
|                  | Driver Provide | er: Pi      | rolific                                                                                         |                               |  |
|                  | Driver Date:   | 9           | /4/2015                                                                                         |                               |  |
|                  | Driver Version | 1: 3        | 6.81.357                                                                                        |                               |  |
|                  | Digital Signer | M<br>P      | licrosoft W<br>ublisher                                                                         | Indows Hardware Compatibility |  |
| Dri              | ver Details    | To v        | iew detail                                                                                      | s about the driver files.     |  |
| Update Driver    |                | Tou         | To update the driver software for this device.                                                  |                               |  |
| Roll Back Driver |                | If the back | If the device fails after updating the driver, roll<br>back to the previously installed driver. |                               |  |
| Disable          |                |             | Disables the selected device.                                                                   |                               |  |
|                  | Uninstall      | Tou         | ninstall th                                                                                     | e driver (Advanced).          |  |

#### д. Выберите Yes

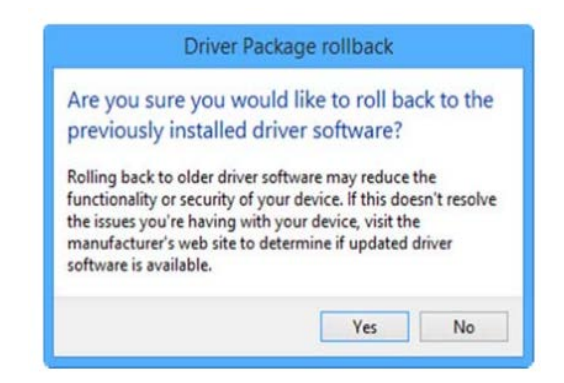

е. Убедитесь, что имя и версия драйвера, указаны, ниже.

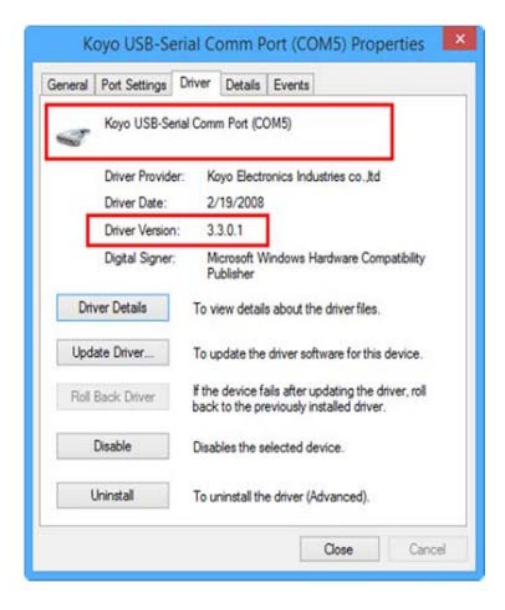

f. Если драйвер отката Roll Back Driver не включен, выберите «Update Driver»

| General | Port Settings  | Driver      | Details Events                                                                        |
|---------|----------------|-------------|---------------------------------------------------------------------------------------|
| 4       | Prolific USB4  | o-Serial (  | Comm Port (COM6)                                                                      |
|         | Driver Provide | er: P       | rolific                                                                               |
|         | Driver Date:   | 9.          | /4/2015                                                                               |
|         | Driver Version | 1: 3        | 6.81.357                                                                              |
|         | Digital Signer | P           | licrosoft Windows Hardware Compatibility<br>ublisher                                  |
| Drt     | ver Details    | Tov         | iew details about the driver files.                                                   |
| Upd     | ate Driver     | Tou         | pdate the driver software for this device.                                            |
| Roll    | Back Driver    | if the back | e device fails after updating the driver, roll<br>to the previously installed driver. |
|         | Disable        | Disa        | bles the selected device.                                                             |
| 1       | Ininstall      | Tou         | ninstall the driver (Advanced).                                                       |

g. Выберите "Browse my Computer for Driver Software"

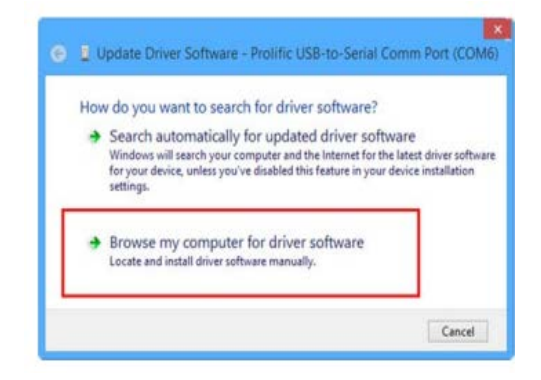

h. Выберите Select Let me pick from a list of device drivers on my computer

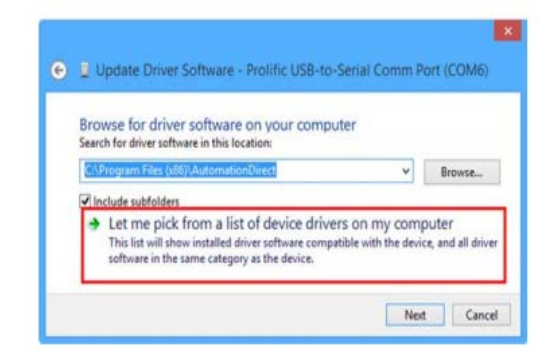

i. Выберите Koyo USB-Serial Com Port (Если он не указан, вернитесь назад и выполните Шаг 3)

| Select the device driver you want to install for the     | his hardware.                             |
|----------------------------------------------------------|-------------------------------------------|
| Select the manufacturer and model of your hardware       | e device and then click Next. If you have |
| disk that contains the driver you want to install, click | : Have Disk,                              |
| M Show compatible hardware                               |                                           |
| Model                                                    |                                           |
| Koyo USB-Serial Comm Port                                |                                           |
| Prolific USB-to-Serial Comm Port                         |                                           |
| This driver is digitally signed.                         | Have Disk                                 |
|                                                          |                                           |

- j. Выберите «Next», Com Port будет обновлен драйвером Коуо
- k. По завершении выберите Close
- I. Вы должны увидеть порт USB-Serial Com Port Koyo

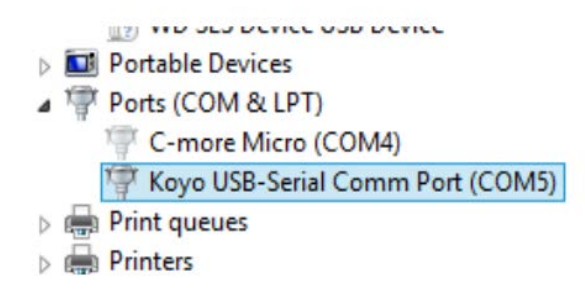

**Примечание.** Вам, необходимо будет, повторить этот процесс, для каждого USB-порта в первый раз, когда **EAMG-PGM-CBL** подключен к порту USB.

#### Несколько устройств и драйверов

Если у вас есть два **EA-MG-PGM-CBL** устройства, подключенные к PC, и один показывает драйвер

Koyo Driver, а другой показывает Prolific Driver и либо имеет желтый треугольник, перейдите к Шагу 6

#### Если эта процедура не работает

- 1) Удалите все **Prolific Drivers** в программах и функциях, и перезагрузите компьютер.
- 2) Убедитесь, что у них есть последняя версия PL2303\_Koyo\_All-in-One.exe
- 3) Удалите и переустановите драйвер и перезагрузите компьютер
- 4) Получите код даты Date Code с устройства и поставьте его на FUEL
- 5) Получите номер версии драйвера Prolific driver см. Шаг 6е